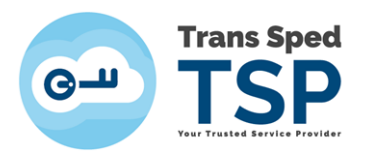

## ACCESAREA CERTIFICATULUI CALIFICAT CU CHEIE CRIPTOGRAFICĂ STOCATĂ PE UN DISPOZITIV SECURIZAT

Versiunea 3.0 Ianuarie 2020

1

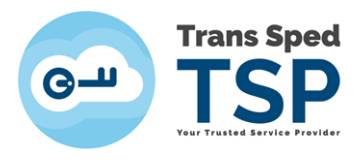

## Cuprins

| 1. Introducere                                                   | 3 |
|------------------------------------------------------------------|---|
| 2. Vizualizarea și accesarea certificatului calificat            | 4 |
| 3. Verificarea certificatului calificat în store-ul Windows-ului | 8 |

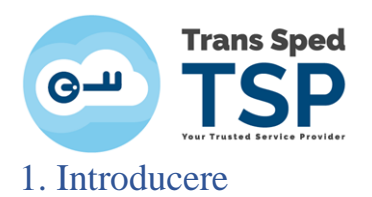

Acest ghid descrie procedura privind vizualizarea și accesarea certificatului calificat stocat pe dispozitiv criptografic securizat.

Certificatul dumneavoastră este stocat pe un dispozitiv criptografic securizat, deci, înainte de a începe procedura de instalare a certificatului, trebuie să instalați driverele pentru dispozitivul pe care îl utilizați.

## ATENȚIE!

Acest ghid face referire la următorul model de dispozitiv criptografic:

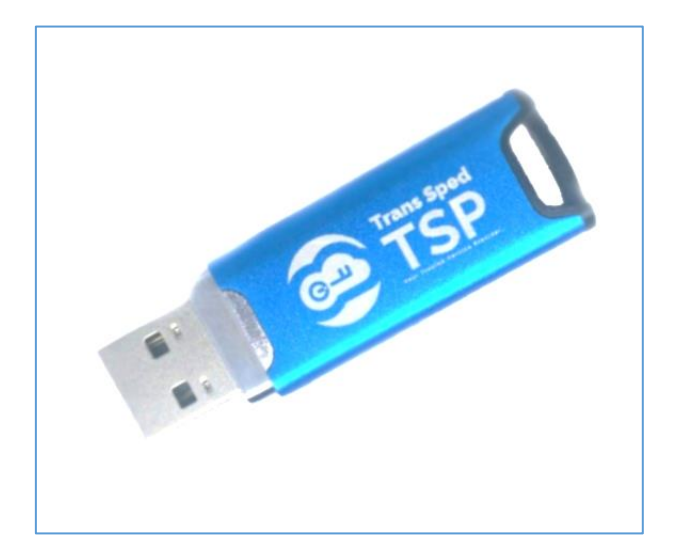

mToken CryptoID

3

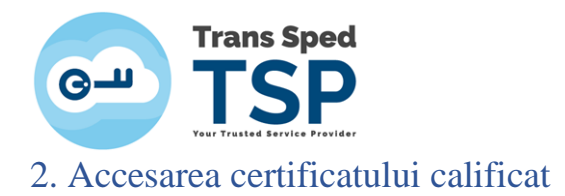

Pentru a accesa certificatul stocat pe dispozitivul criptografic, trebuie să deschideți aplicația **CryptoIDE Certificate Utility** după cum urmează: accesați **Start-> All Programs ->CryptoIDE Certificate Utility.** 

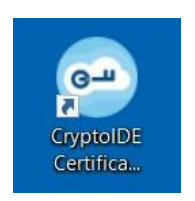

- După deschiderea programului, fereastra va apărea ca în această imagine.
- Atenție! Dispozitivul criptografic trebuie să fie conectat la calculator.

| 😔 mToken CryptoID Certificate Utility        | V2.2.20.603         | +                       |         | × |
|----------------------------------------------|---------------------|-------------------------|---------|---|
| Com Trans Sped                               |                     |                         |         |   |
| Token     Trans Sped QCA     Change User PIN | Field<br>Token Name | Value<br>Trans Sped OCA |         |   |
| Change Token Name                            | Manufacturer        | Longmai                 |         |   |
| Remote Unlock                                | Model               | E                       |         |   |
| System Information                           | Serial Number       | A8BC170845CBA81C        |         |   |
|                                              | Max PIN Length      | 32                      |         |   |
| •                                            | Min PIN Length      | 6                       |         |   |
|                                              | User PIN Try Times  | 10                      |         |   |
|                                              | Token State         | Unlocked                |         |   |
|                                              | Total Memory        | 128 KB                  |         |   |
|                                              | Free Memory         | 99 KB                   |         |   |
|                                              | Hardware Version    | SCC-X                   |         |   |
|                                              | Firmware Version    | 3.11                    |         |   |
|                                              |                     |                         |         |   |
|                                              |                     |                         |         |   |
|                                              |                     |                         |         |   |
|                                              |                     |                         | Refresh |   |

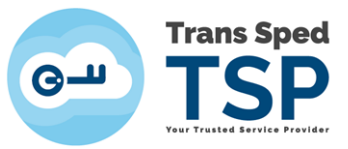

• Pentru a vă accesa certificat dați click pe Certificates.

| Trans Sped                    |                    |                  |
|-------------------------------|--------------------|------------------|
|                               |                    |                  |
| Tear Traslad Barries Frankter |                    |                  |
| en                            |                    |                  |
| Trans Sped QCA                | Field              | Value            |
| Change User PIN               | Token Name         | Trans Sped QCA   |
| Certificates                  | Manufacturer       | Longmai          |
| Remote Unlock                 | Model              | E                |
| tem Information               | Serial Number      | A8BC170845CBA81C |
| t                             | Max PIN Length     | 32               |
|                               | Min PIN Length     | 6                |
|                               | User PIN Try Times | 10               |
|                               | Token State        | Unlocked         |
|                               | Total Memory       | 128 KB           |
|                               | Free Memory        | 99 KB            |
|                               | Hardware Version   | SCC-X            |
|                               | Firmware Version   | 3.11             |
|                               |                    |                  |
|                               |                    |                  |
|                               |                    |                  |

• În fereastra care se deschide vi se va solicita să introduceți codul PIN aferent dispozivitului. Introduceți codul PIN și dați click pe Login (L).

Atenție! Introducerea greșită a codului PIN de 8 ori consecutiv va duce la blocarea dispozitivului.

| 😔 mToken CryptoID Certificate Utility V2.2.20.603                                                                                                    |                                               | ↔          | 1000   |   | × |
|----------------------------------------------------------------------------------------------------|-----------------------------------------------|------------|--------|---|---|
| mToken CryptoID Certificate Utility V2.2.20.603      Token     Token     Token     Change User PIN     Change User PIN | Token Name:<br>Trans Sped QCA<br>PIN: Logn(L) | ++<br>Canc | rel(C) | • | × |
|                                                                                                    |                                               |            |        |   |   |

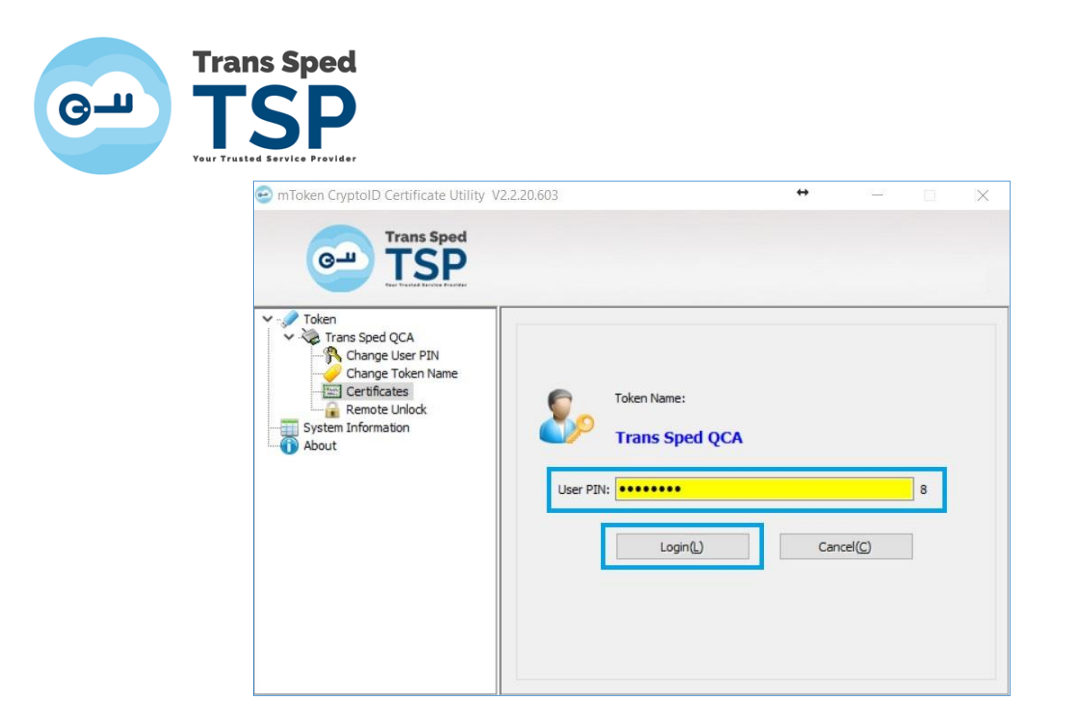

• Selectați certificatul și dați click dreapta  $\rightarrow$  View pentru a vedea detaliile certificatului.

| e mToken CryptolD Certificate Utility V                                                                           | 2.2.20.603                                                       |                                                                                            | +                                | - 🗆 X              |
|----------------------------------------------------------------------------------------------------|------------------------------------------------------------------|--------------------------------------------------------------------------------------------|----------------------------------|--------------------|
| Token<br>Trans Sped QCA<br>Change Token Name<br>Change Token Name<br>Remote Unlock<br>System Information<br>About | ✓ a cont_81d0ee6 ✓ a Signature Signature A linear Public Private | 2cda581b6eb3e(Contai<br>Certificate<br>a Bunea-Sawi<br>Key(RS View<br>Export C<br>Delete C | ner)<br>ertificate<br>ertificate |                    |
|                                                                                                    | Refresh                                                          | View                                                                                       | Registration                     | Import Certificate |
|                                                                                                    | Logout                                                           | Export Certificate                                                                         | Unregistration                   | Delete Certificate |

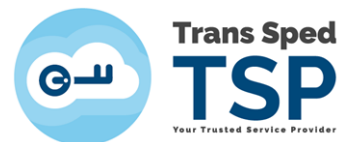

| Certifica                                                                         | te Information                                                                                            |                               |
|-----------------------------------------------------------------------------------|----------------------------------------------------------------------------------------------------|-------------------------------|
| This certificate<br>• Proves you<br>• Protects er<br>• 0.4.0.1941<br>• 1.3.6.1.4. | is intended for the follow<br>ir identity to a remote comput<br>nail messages<br>112.1.2<br>1.39965.1.1.1 | <b>ing purpose(s):</b><br>ter |
| * Refer to the cer                                                                | tification authority's statemer                                                                           | nt for details.               |
| Issued to:<br>Issued by:                                                          | Trans Sped QCA G2                                                                                         |                               |
| Valid from                                                                        | 18/05/2020 to 18/05/202                                                                                   | 1                             |
|                                                                                   |                                                                                                    |                               |

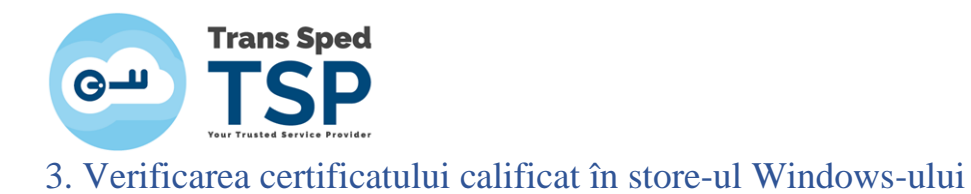

Pentru a verifica certificatul calificat în store-ul Windows-ului, urmați acești pași:

• Deschideți Internet Explorer și din meniul principal, selectați Tools → Internet Options.

| eneral                                                                           | Security                                                                                                    | Privacy                                                               | Content                                                              | Connections                                                      | Programs    | Advanced                   |
|----------------------------------------------------------------------------------|----------------------------------------------------------------------------------------------------|-----------------------------------------------------------------------|----------------------------------------------------------------------|------------------------------------------------------------------|-------------|----------------------------|
| Home                                                                             | page —                                                                                                    |                                                                       | ~                                                                    |                                                                  |             |                            |
|                                                                                  | To cre                                                                                                    | eate home                                                             | e page tab                                                           | is, type each a                                                  | ddress on i | ts own line.               |
| -0                                                                               | http:,                                                                                                    | //go.micr                                                             | osoft.com                                                            | /fwlink/p/?Linl                                                  | kid=255141  | ^                          |
|                                                                                  |                                                                                                    |                                                                       |                                                                      |                                                                  |             | ~                          |
|                                                                                  |                                                                                                    | Use c                                                                 | urrent                                                               | Use defaul                                                       | lt Use      | new tab                    |
|                                                                                  |                                                                                                    |                                                                       |                                                                      |                                                                  |             |                            |
| Start-L                                                                          | ıp                                                                                                    |                                                                       |                                                                      |                                                                  |             |                            |
| Start-ı                                                                          | ip<br>itart with t                                                                                                    | abs from                                                              | the last s                                                           | ession                                                           |             |                            |
| Start-u                                                                          | ip<br>Start with t<br>Start with P                                                                                                  | abs from<br>10me pag                                                  | the last s                                                           | ession                                                           |             |                            |
| Start-u<br>S<br>S<br>S<br>S<br>Tabs -                                            | ip<br>itart with t<br>itart with P                                                                                                  | abs from<br>nome pag                                                  | the last s<br>le                                                     | ession                                                           |             |                            |
| Start-u<br>S<br>S<br>S<br>Tabs -<br>Char                                         | ip<br>itart with t<br>itart with h                                                                                                  | abs from<br>nome pag<br>rebpages                                      | the last s<br>e<br>are displa                                        | ession<br>yed in tabs.                                           |             | Tabs                       |
| Start-u<br>S<br>S<br>S<br>Tabs -<br>Char                                         | ip<br>itart with t<br>itart with h                                                                                                  | abs from<br>nome pag<br>rebpages                                      | the last s<br>le<br>are displa                                       | ession<br>yed in tabs.                                           |             | Tabs                       |
| Start-u<br>S<br>S<br>Tabs -<br>Char<br>Browsi                                    | ip<br>itart with t<br>itart with h<br>nge how w                                                                                     | abs from<br>nome pag<br>rebpages                                      | the last s<br>le<br>are displa                                       | ession<br>yed in tabs.                                           |             | Tabs                       |
| Start-u<br>S<br>S<br>Tabs -<br>Char<br>Browsi<br>Dele<br>form                    | ip<br>itart with t<br>itart with h<br>nge how w<br>ing history<br>te tempor:<br>i informati                                         | abs from<br>nome pag<br>rebpages<br>ary files, 1<br>on.               | the last s<br>e<br>are displa<br>history, co                         | ession<br>yed in tabs.<br>okies, saved p                         | basswords a | Tabs<br>ind web            |
| Start-u<br>S<br>S<br>Tabs -<br>Char<br>Browsi<br>Dele<br>form                    | ip<br>itart with t<br>itart with f<br>nge how w<br>ing history<br>te tempori<br>i informati<br>velete brov                          | abs from<br>nome pag<br>rebpages<br>ary files, i<br>on.               | the last s<br>e<br>are displa<br>history, co                         | ession<br>yed in tabs.<br>okies, saved p                         | basswords a | Tabs<br>ind web            |
| Start-u<br>Start-u<br>S<br>S<br>Tabs -<br>Char<br>Browsi<br>Dele<br>form         | ip<br>itart with t<br>itart with t<br>nge how w<br>ing history<br>te tempora<br>i informati<br>velete brov                          | abs from<br>nome pag<br>rebpages<br>ary files, i<br>on.<br>vsing hist | the last s<br>le<br>are displa<br>history, co<br>ory on exi          | ession<br>yed in tabs.<br>okies, saved p<br>t                    | basswords a | Tabs<br>ind web            |
| Start-u<br>S<br>S<br>Tabs -<br>Char<br>Browsi<br>Dele<br>form                    | ip<br>itart with t<br>itart with t<br>nge how w<br>ing history<br>te tempora<br>i informati<br>ielete brov                          | abs from<br>nome pag<br>rebpages<br>ary files, i<br>on.               | the last s<br>le<br>are displa<br>history, cc                        | ession<br>yed in tabs.<br>okies, saved p<br>t<br>Delete          | passwords a | Tabs<br>ind web<br>ettings |
| Start-u<br>S<br>S<br>Tabs -<br>Char<br>Browsi<br>Dele<br>form<br>C<br>C<br>Appea | IP<br>itart with t<br>itart with h<br>nge how w<br>ing history<br>te tempora<br>i informati<br>velete brov                          | abs from<br>nome pag<br>rebpages<br>ary files, l<br>on.<br>vsing hist | the last s<br>e<br>are displa<br>history, co                         | ession<br>yed in tabs.<br>okies, saved p<br>t<br>Delete          | passwords a | Tabs<br>ind web<br>ettings |
| Start-u                                                                          | IP<br>itart with t<br>itart with t<br>itart with t<br>nge how w<br>ing history<br>te tempora<br>i informati<br>ielete brov<br>rance | abs from<br>nome pag<br>rebpages<br>ary files,<br>on.<br>vsing hist   | the last s<br>e<br>are displa<br>history, cc<br>ory on exi<br>guages | ession<br>yed in tabs.<br>okies, saved p<br>t<br>Delete<br>Fonts | basswords a | Tabs<br>and web<br>ettings |

• Selectați tab-ul Content.

| General  | Security                 | Privacy                           | Content                                 | Connections                         | Programs     | Advanced    |
|----------|--------------------------|-----------------------------------|-----------------------------------------|-------------------------------------|--------------|-------------|
| Certific | cates                    |                                   |                                         |                                     |              |             |
| 9        | Use o                    | ertificates                       | for encry                               | pted connectio                      | ons and iden | tification. |
|          | Clear SSL                | . state                           | Cer                                     | tificates                           | Publis       | shers       |
| AutoCo   | mplete -                 |                                   |                                         |                                     |              | -           |
|          | AutoC<br>on we<br>for vo | omplete :<br>bpages a<br>u.       | stores pre<br>nd sugges                 | vious entries<br>sts matches        | Sett         | ings        |
| Feeds    | and Web S                | lices —                           |                                         |                                     |              |             |
| 3        | Feeds<br>updat<br>can be | and Web<br>ed conter<br>e read in | o Slices pr<br>It from we<br>Internet E | ovide<br>bsites that<br>xplorer and | Sett         | ings        |
|          | other                    | programs                          | 3.                                      |                                     |              |             |
|          |                          |                                   |                                         |                                     |              |             |
|          |                          |                                   |                                         |                                     |              |             |
|          |                          |                                   |                                         |                                     |              |             |
|          |                          |                                   |                                         |                                     |              |             |
|          |                          |                                   |                                         |                                     |              |             |
|          |                          |                                   |                                         |                                     |              |             |
|          |                          |                                   |                                         |                                     |              |             |

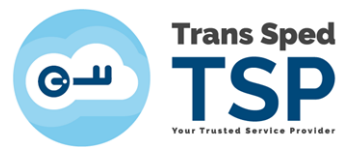

• Apăsați pe butonul **Certificates.** 

| Conoral | Conurity                 | Drivora                            | Content                        | Connections                  | Drograma     | Advanced    |
|---------|--------------------------|------------------------------------|--------------------------------|------------------------------|--------------|-------------|
|         | cates                    | ertificates                        | for encry                      | pted connections             | ons and iden | tification. |
|         | Clear SSL                | . state                            | Cer                            | tificates                    | Publis       | shers       |
| AutoCo  | mplete –                 |                                    |                                |                              |              |             |
|         | AutoC<br>on we<br>for yo | omplete :<br>bpages a<br>u.        | stores pre<br>ind sugges       | vious entries<br>sts matches | Sett         | ings        |
| Feeds   | and Web S                | lices —                            |                                |                              |              |             |
| 2       | updat<br>can be<br>other | ed conter<br>e read in<br>programs | it from we<br>Internet E<br>5. | bsites that<br>xplorer and   |              |             |
|         |                          |                                    |                                |                              |              |             |

• Dacă în tab-ul Personal certificatul calificat apare așa cum se arată în această imagine, înseamnă că certificatul dumneavoastră este gata de utilizare.

| ended p | urpose:                 | <all></all>             |               |                   |               |
|---------|-------------------------|-------------------------|---------------|-------------------|---------------|
| ersonal | Other Peop              | e Intermediate Certific | ation Authori | ties Trusted Root | Certification |
| Issued  | То                      | Issued By               | Expiry D      | Friendly Name     | ^             |
| 🔄 Miha  | ela <mark>B</mark> unea | Trans Sped QCA G2       | 18/05/2       | <none></none>     |               |
|         |                         |                         |               |                   | ~             |
| Import  | Ехр                     | ort Remove              |               |                   | Advanced      |
| Import  | Exp                     | ort Remove              |               |                   | Advanced      |